#### INSTRUCTIE

## Downloaden UWV verzekeringsbericht

## **STAP 1:**

## Inloggen bij Mijn UWV

- Ga naar de <u>website</u> https://www.uwv.nl/
- Klik op Inloggen

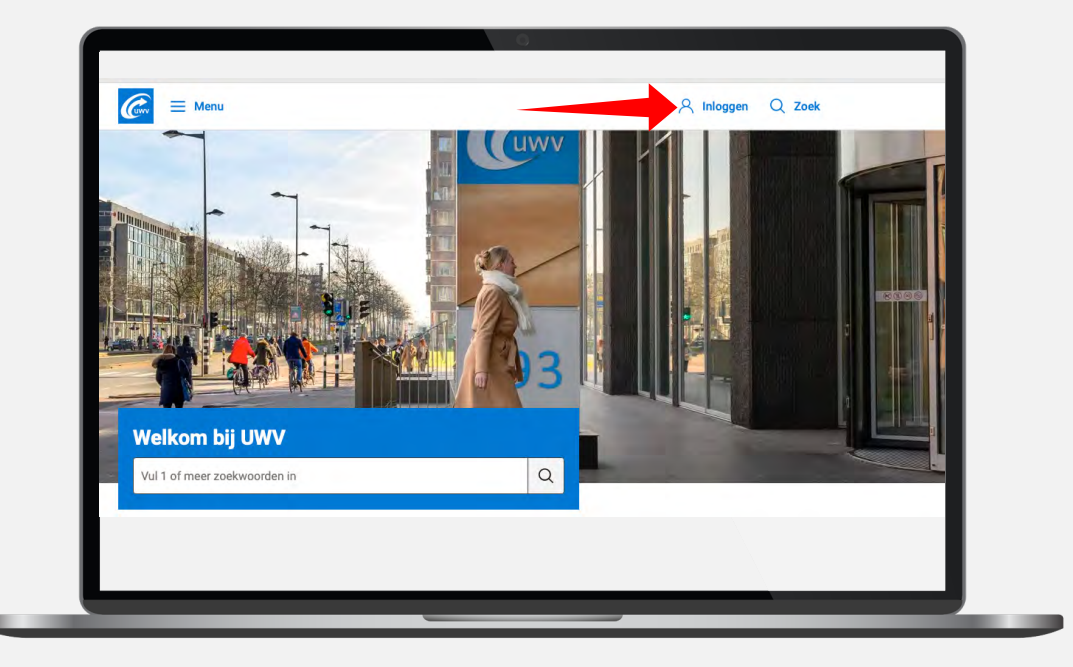

Kies voor Inloggen Mijn UWV

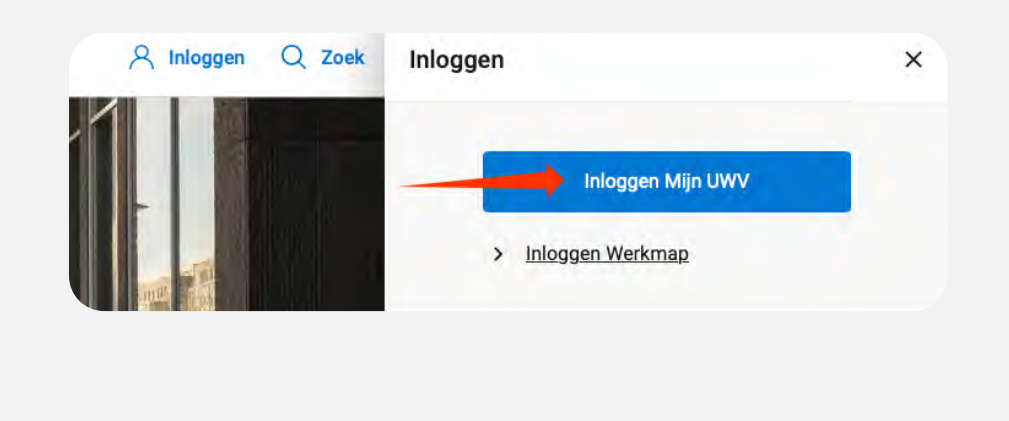

ders. Als u EU-burger bent en

Kies voor inloggen met DigiD

### Log in met DigiD app

Heeft u nog geen DigiD of deze nog niet geactiveerd? Ga naar <u>digid.nl/digid-aanvragen-activeren</u> Let op: het activeren duurt enkele dagen omdat u eenactivatiecode per post ontvangt

| Hoe wilt | u inloggen?                                                          |   |
|----------|----------------------------------------------------------------------|---|
|          | Met de DigiD app<br>De makkelijkste manier om veilig in<br>te loggen | > |
| 🖟 Met e  | een sms-controle                                                     | > |
| Met miji | n rijbewijs                                                          | > |
| Met miji | n identiteitskaart                                                   | > |

Inloggen op Mijn UWV

# **STAP 2:**

### Loongegevens inzien

- Kies in het menu voor
  - "Persoonlijke gegevens"

Kies bij "loongegevens"

voor "Bekijken"

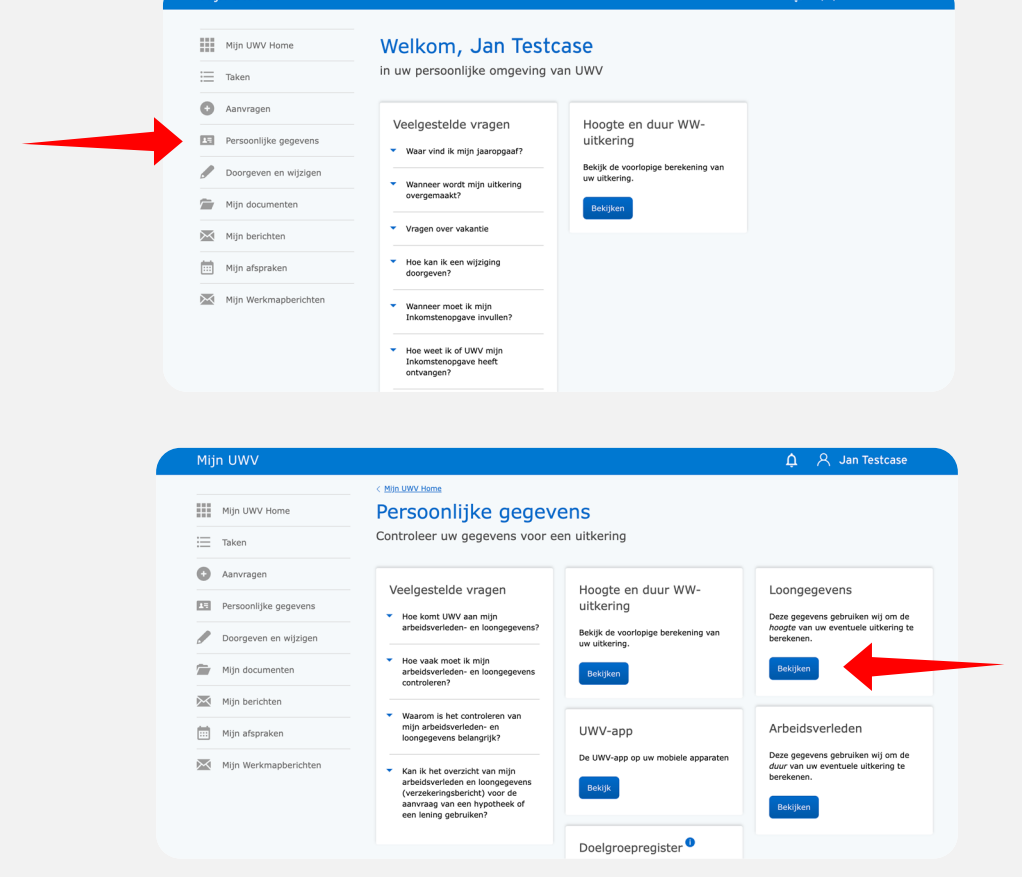

### CTAD 2.

### UWV verzekeringsbericht downloaden

- Kies onder "Verzekeringsbericht" op "Download printversie".
  Zorg in ieder geval dat het vinkje bij Burgerservicenummer uit staat en bij Loongegevens aan!
- Sla het document op een locatie naar keuze op
- Open het document en controleer de gegevens
- Verstuur vervolgens het UWV verzekeringsbericht digitaal naar uw hypotheekadviseur

### **Voor Apple gebruikers:**

- Kies onder "Verzekeringsbericht" op "Download printversie".
  Zorg in ieder geval dat het vinkje bij Burgerservicenummer uit staat en bij Loongegevens aan!
- De PDF wordt geopend in "Voorvertoning"
- Sluit "Voorvertoning" af
- Ga naar de map "Downloads" (onderaan uw scherm of via Finder)
- Open het document en controleer de gegevens
- Verstuur vervolgens het UWV verzekeringsbericht digitaal naar uw hypotheekadviseur

Let op: als je het UWV verzekeringsbericht downloadt, verander de naam niet en sleep het bericht direct uit de downloadmap de rekentool/email in

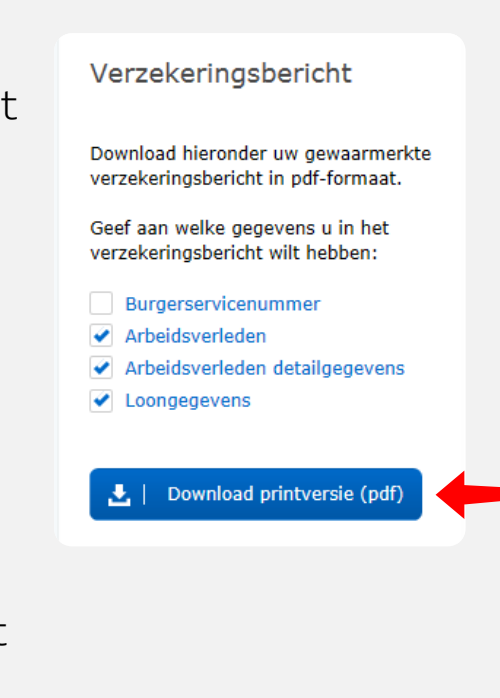

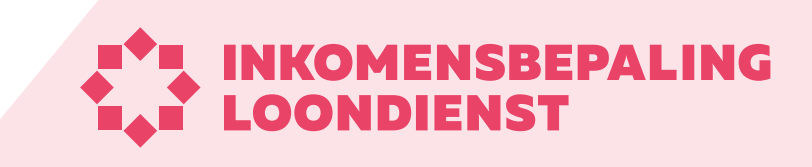